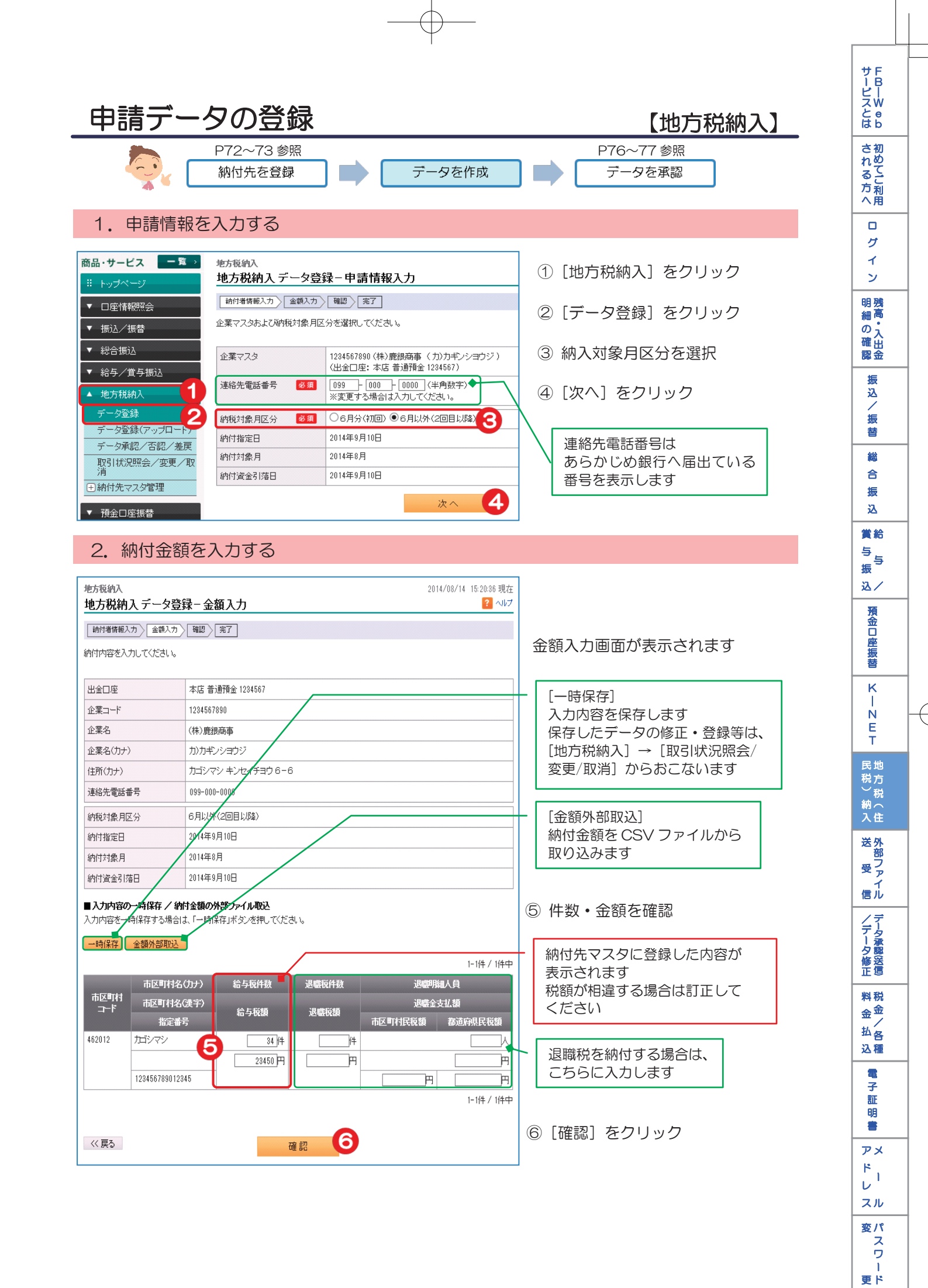

74

へ Q & A )

## 3. 内容を確認する

| 地方税納入<br><b>地方税納</b> )                                           | 入 データ登録ー                                                                              | 確認                                                                       |                                    | 2014/08/14 15:2 | 21:15 現在<br><mark>?</mark> ヘルプ |        |
|------------------------------------------------------------------|---------------------------------------------------------------------------------------|--------------------------------------------------------------------------|------------------------------------|-----------------|--------------------------------|--------|
| 納付者情報入                                                           | カ〉 金額入力 〉 確認                                                                          | 完了                                                                       |                                    |                 |                                |        |
| 納付内容を確認<br>内容に間違いた<br>一時的に保存:<br>「実行」をクリッ<br>※実行後変更チ<br>アップロード申覧 | 忍してください。<br>がない場合は「実行」を、<br>する場合は、「戻る」ボタ<br>クすると、変更ができな<br>が必要な場合、承認権<br>諸に対しては「差戻」「一 | フリックしてください。<br>ンで前画面に戻り、「一時代<br>くなります。<br>泉のあるユーザにて「差戻」<br>時保存」「変更」はできませ | 存」をクリックしてください。<br>を実施してください。<br>ん。 |                 |                                | 内容を確認! |
| 出金口座 本店 普通預金 1234567                                             |                                                                                       |                                                                          |                                    |                 |                                |        |
| 企業コード                                                            | 1234                                                                                  | 567890                                                                   |                                    |                 |                                |        |
| 企業名                                                              | (株)                                                                                   | 鹿銀商事                                                                     |                                    |                 | ⑦ リフトウェアキーボードを                 |        |
| 企業名(カナ)                                                          | カンカ                                                                                   | 1ギンショウジ                                                                  |                                    |                 |                                |        |
| 住所(力ナ)                                                           | カゴ                                                                                    | シマシ キンセイチヨウ 6ー6                                                          | 3                                  |                 | ノリノノ<br>「取己パフロード】を入力           |        |
| 連絡先電話番                                                           | 枵 099-                                                                                | 000-0000                                                                 |                                    |                 |                                |        |
| 納税対象月区                                                           | 5分 6月1                                                                                | 以外(2回目以降)                                                                |                                    |                 |                                |        |
| 納付指定日                                                            | 2014                                                                                  | 年9月10日                                                                   |                                    |                 | ⑧ [実行] をクリック                   |        |
| 納付対象月                                                            | 2014                                                                                  | 年8月                                                                      |                                    |                 |                                |        |
| 納付資金引落日 20143                                                    |                                                                                       | )14年9月10日                                                                |                                    |                 |                                |        |
| 給与税件                                                             | 数合計 給与税                                                                               | 額合計 退職税件                                                                 | 如今計 退職税額合計                         | 税件数合計 税额        | 額合計                            |        |
|                                                                  | 34件                                                                                   | 23,450円                                                                  | 0件                                 | 円 34件           | 23,450円                        |        |
|                                                                  | 市区町村久/1-1                                                                             | -) 给与指件动                                                                 | 很唐指件新                              | 1-119           | ∓/I1 <del>7</del> Ψ            |        |
| 市区町村<br>コード                                                      | 市区町村名(漢語                                                                              | <ul> <li>約</li> <li>約</li> <li>給与税額</li> </ul>                           | 退職税額                               | 退職金支払額          |                                |        |
|                                                                  | 指定番号                                                                                  |                                                                          | 市区町                                | 村民税額 都道府県民      | 税額                             |        |
| 462012                                                           | カゴシマシ                                                                                 | 34件                                                                      | 0件                                 |                 | <u>人</u>                       |        |
|                                                                  | 123456789012345                                                                       | 23,400                                                                   | 0-5                                | 0円              |                                |        |
|                                                                  |                                                                                       |                                                                          |                                    | 1-1(4           | 4/1件中                          |        |
| ■パスワードフ                                                          | <del>ر</del> ۲                                                                        |                                                                          |                                    |                 |                                |        |
| 取引バスワー                                                           | -                                                                                     | 必須                                                                       | ····· ソフトウェア=                      | -#-K            |                                |        |
| << 戻る                                                            |                                                                                       |                                                                          |                                    |                 |                                |        |

## 4. 納入データ登録完了

| 地方税纳入                                                                      | 2014/08/14                            | 15:21:38 現在 |          |  |  |  |  |  |
|----------------------------------------------------------------------------|---------------------------------------|-------------|----------|--|--|--|--|--|
| 地方税納入データ登録-完了 🔹 🗤 💈                                                        |                                       |             |          |  |  |  |  |  |
| 前付者搭報入力〉「金額入力」「確認」>「完了」                                                    |                                       |             |          |  |  |  |  |  |
| 以下の内容にて、申請を受け付けいたしました。<br>引き続き承認処理(最終承認)を行ってください。                          |                                       |             |          |  |  |  |  |  |
| 【お願い事項】<br>申請データの送信には、 <mark>承認処理(最終承認)が必要</mark> です。<br>引き続き承認処理を行ってください。 |                                       |             |          |  |  |  |  |  |
|                                                                            |                                       |             | 🖶 ध्वम्न |  |  |  |  |  |
| 受付番号                                                                       | 000003861                             |             |          |  |  |  |  |  |
| 申請日時                                                                       | 2014年8月14日 15時21分36秒(申請者:@kanri法人管理者) |             |          |  |  |  |  |  |
| 実行状況                                                                       | 最終承認待                                 |             |          |  |  |  |  |  |
| 出金口座                                                                       | 本店 普通預金 1234567                       |             |          |  |  |  |  |  |
|                                                                            |                                       |             |          |  |  |  |  |  |
| 企業コード                                                                      | 1234567890                            |             |          |  |  |  |  |  |

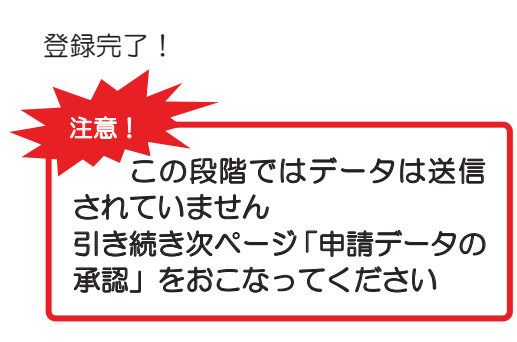

◆ 登録後のデータ修正について 登録後にデータの修正が必要な場合は、「データ承認/否認/差戻」から [差戻]をする必要があります その後、「取引状況照会/変更/取消」から修正をします P121「18.こんなときは…」の「「一次承認待」または「最終承認待」の 振込データを修正したい」をご覧ください

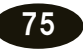

## サービスとは 申請データの承認 【地方税納入】 される方へ 1. 承認データを選択する 2014/08/14 15:22:10 現在 申請/承認一覧照会 - トップベ ク データを承認され、は美房/否認される場合は「承認・否認」ボタンを、内容を確認される場合は「詳細」ボタンを押してください。 ▼ □座情報照会 ① [地方税納入] を 1 🖶 印刷 ▼ 振込/振替 クリック ン 受付番号: (半角数字) ▼ 総合振込 明細の確認 申請内容: ▼ 給与/賞与振込 V (データ承認/否認/差戻) ↓ くご判用の方の利用者IDをご入力ください。> 申請者: をクリック 地方税納 ▼年 ▼月 ▼日 🔜 カレンダー ~ 🔍 年 ▼月 ▼日 🔜 カレンダー 申請期間: データ登録 認金 データ登録(アップロ・ 承認期限期間: ③ [最終承認待] を選択 振 込 取引状況照会/変更/ 表示条件変更 4 **/**振 ④ [表示条件変更] を ● 納付先マスタ管理 替 1件が該当しました。 1-1件 / 1件中 クリック ▼ 預金口座振替 操作 総 承認期限 最終承認日時 承認状況 ▼ K-NET 受付番号 申請日時 合 ⑤ 承認するデータの 最終承認待 0000003861 住民税納付申請 @kanri 2014/08/14 15:21:86 2014/09/04 詳細 ▼ ファイル伝送照会 振 [承認・否認] を 5 4232 ▼ 外部ファイル送受信 込 1-1件 / 1件中 クリック ▼ 部令 / 冬毎割会け 賞給 与 「与振 2. 内容を確認し、承認する 込/ 地方税納入 2014/08/14 15:22:33 現在 預金口座振替 地方税納入データ承認・否認・差戻-承認 ? ヘルプ 承認 完了 申請内容をご確認のうえ、承認、差戻、否認してください。 データを申請者に返却し変更する場合は「差戻」を、データを利用しない場合は「否認」を押してください。 内容を確認! ※アップロード申請に対しては「差戻」はできません。 κ 受付番号 0000003861 Ň 2014年8月14日 15時21分36秒(申請者:@kanri 法人管理者) 申請日時 ⑥【ファイルアクセスキー】を入力 Е 実行状況 最終承認待 т 本店 普通預金 1234567 出金口座 民地 税方 税 ⑦ ソフトウェアキーボードをクリック 企業コード 1234567890 【取引パスワード】を入力 企業名 (株)鹿銀商事 約 (初 (入住) 企業名(力+) カ)カギンショウジ 住所(力ナ) カゴシマシ キンセイチョウ 6ー6 ⑧ [承認] をクリック 送外部ファ 連絡先電話番号 099-000-0000 納税対象月区分 6月以外(2回目以降) 納付指定日 2014年9月10日 イ 信ル 納付対象月 2014年8月 2014年9月10日 納付資金引落日 /データ修正データ承認(送信) 给与税件数合計 给与税额合計 退碳税件数合計 退碳税额合計 税件数合計 税额合計 34件 23,450円 0件 0円 34件 23,450円 1-1件 / 1件中 内容に誤りがあった場合は 部勝利負 市区町村名(力ナ) 給与税件数 市区町村 [差戻] をクリック 市区町村名(漢字) 給与税額 退職金支払額 料税 指定番号 可村民税額 都道府県国 金金 462012 34件 0件 カゴシマシ ・データを削除する場合は 払各 23,450円 呾 [否認] をクリック 123456789012345 們 們 込種 1-1件 1件中 電 ※ 外部ファイル送信で登録したデータの ■ 接続情報 子 場合 [差戻] は表示されません 6 必須 ファイルアクセスキー 証 (サイクル番号が未入力の場合は自動採番します) 明 サイクル番号 -■パスワード入力 7 取引バスワード 必須 📖 ソフトウェアキーボード アメ 承認せずに一覧に戻る場合は ۴ 承認しない $\nu^{1}$ 承認する [<<戻る] をクリック 8 承認 差戻 て 認 スル 《戻る 変パ スワ

76

更ド

へ Q & A )

## 3. 承認完了

| 14-1-4-4-7-1-3             |                                        | 0044 (00 ( |                     |
|----------------------------|----------------------------------------|------------|---------------------|
| 地方祝納人<br>- 柚士和妯ュ ギニク承      | 款·不款·关京_ 承款中了                          | 2014/08/   |                     |
| 地力税納人テーメ本                  | 彩"台談"左庆" 本認元 」                         |            |                     |
| 承認之完了                      |                                        |            | 承認空了!               |
| 以下の内容にて、地方税納入データを承認いたしました。 |                                        |            |                     |
|                            |                                        |            |                     |
|                            |                                        |            | 銀行にデータが送信され、        |
| 受付番号                       | 000003861                              |            | 実行状況が「受付完了」になります    |
| 申請日時                       | 2014年8月14日 15時21分86秒(申請者:@kanri法人管理者)  |            |                     |
| 承認日時                       | 2014年8月14日 15時30分2秒 (承認者:@kanri 法人管理者) |            |                     |
| 実行状況                       | 受付完了                                   |            | 確認!                 |
| 出金口座                       | 本店 普通預金 1234567                        |            |                     |
| 企業コード                      | 1234567890                             |            | ● 実行状況が [受付完了] になって |
| 企業名                        | (株)鹿銀商事                                |            | いることを確認してください       |
| 企業名(カナ)                    | カンカギンショウジ                              |            |                     |
| 住所(カナ)                     | カゴシマシ キンセイチョウ 6ー6                      |            | ● それ以外の場合は FB センターへ |
| 連絡先電話番号                    | 099-000-0000                           |            | お問い合わせください          |

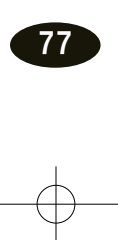